# <u>অনলাইন ফরম সম্পর্কিত প্রয়োজনীয় তথ্যসমূহ</u>

ছাত্র- ছাত্রীদের জন্য নির্দেশনাসমূহ -

১. ছাত্র- ছাত্রীরা অনলাইনে নিয়মানুযায়ী ফরম পুরণ করবেন।

২. আবেদনপত্র পূরণকৃত তথ্যসমূহ যাচাই এবং ফি জমা হলেই আবেদনপত্র চূড়ান্তভাবে গৃহীত হবে ।

৩. সাক্ষাৎকার ও মেডিকেল টেস্টের জন্য নির্ধারিত তারিখ SMS ও Website –এর মাধ্যমে জানিয়ে দেয়া হবে।

8. যে সমস্ত প্রার্থীদের নিকট সাক্ষাৎকার ও মেডিকেল টেস্টের জন্য SMS যাবে শুধুমাত্র তারাই নির্ধারিত তারিখে প্রবেশ পত্র (Admit Card) Website থেকে ডাউনলোড করতে পারবে।

৫. প্রার্থীর সাক্ষাৎকার ও মেডিকেল টেস্টের সময় প্রবেশ পত্র (Admit Card) অবশ্যই সঙ্গে নিয়ে আসতে হবে।

# পরবর্তী পৃষ্ঠা হতে নির্দেশনাসমূহের পুরো বিবরণ দেওয়া আছে যা অনলাইন ফরম পূরণ, প্রবেশ পত্র ডাউনলোড ইত্যাদি কাজ করতে আপনাকে সাহায্য করবে।

# কিভাবে অনলাইন ফরম পূরণ করবেন?

১. স্কয়ার নার্সিং কলেজের ওয়েবসাইট <u>https://www.squarenursingcollege.com</u> ভিজিট করুন।

## ২. ওয়েবসাইটের 'Apply Online' মেন্যু ক্লিক করুন।

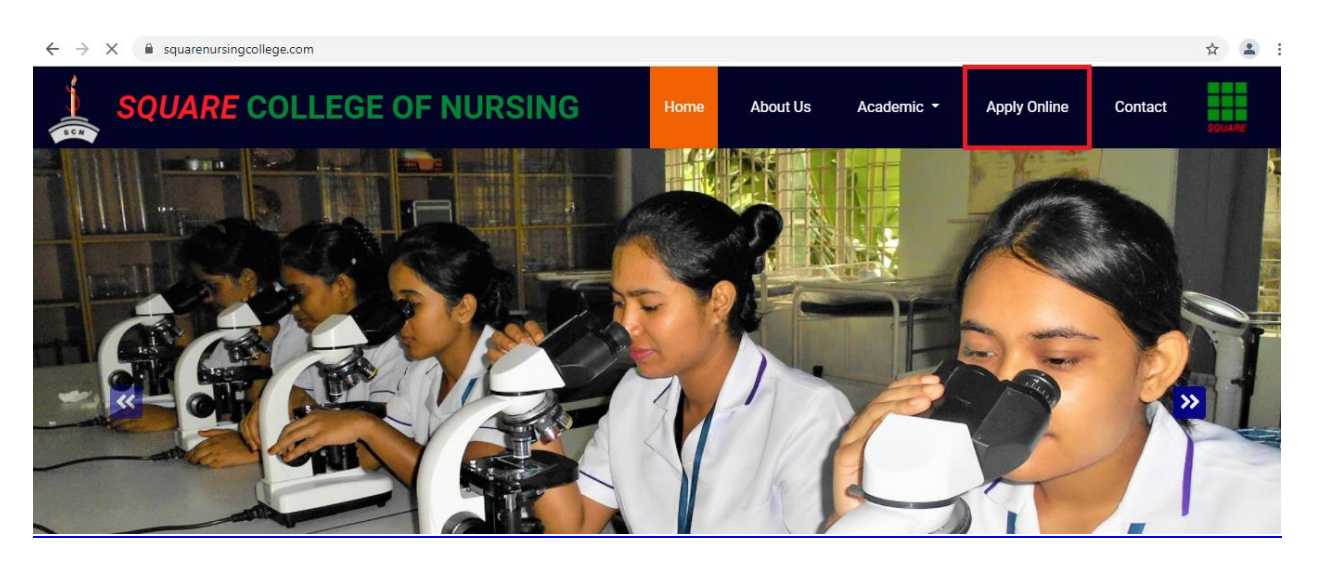

২. 'Apply Online' মেন্যু ক্লিক করলে আপনি নিচের Application Form টি দেখতে পাবেন। \* ফিল্ডের ডাটাসমুহ অবশ্যই পূরণ করতে হবে। সব ডাটা দেওয়া হলে সবশেষে Submit বাটন ক্লিক করবেন।

#### ফরম ১ম অংশ-

| $\leftrightarrow$ $\rightarrow$ C (i) localhost: | 000/admission |                 |   |              |           |                   |              |         | ☆ 🎽    |
|--------------------------------------------------|---------------|-----------------|---|--------------|-----------|-------------------|--------------|---------|--------|
|                                                  | E COLLI       | EGE OF NURSING  |   | Home         | About Us  | Academic 🝷        | Apply Online | Contact | SQUARE |
|                                                  | Applicati     | on Instructions |   |              |           | Download Admit Ca | rd           |         |        |
| Applicar                                         | t Name *      | Applicant Name  |   |              |           |                   |              |         |        |
| Program                                          | Name *        | Select Program  | ~ | Session Na   | me *      | Select Session    |              | ~       |        |
| Parents                                          | Information:  |                 |   |              |           |                   |              | ٦       |        |
| Father                                           | Name *        | Father Name     |   | Father Profe | ession *  | Father Profession |              |         |        |
| Mother                                           | Name *        | Mother Name     |   | Mother Prof  | fession * | Mother Profession |              |         |        |

#### ফরম ২য় অংশ-

| ← → C () ⊨ | ocalhost:8000/admission  |                            |                   |                    |              |         | ☆ 🎽 :  |
|------------|--------------------------|----------------------------|-------------------|--------------------|--------------|---------|--------|
| 🛓 squ      | JARE COLLE               | GE OF NURSING              | Home About Us     | Academic 🝷         | Apply Online | Contact | SQUARE |
|            | Personal Information:    |                            |                   |                    |              |         |        |
|            | Date Of Birth *          | mm/dd/yyyy                 | Birth Place *     | Birth Place        |              |         |        |
|            | Marital Status *         | Select ~                   | Nationality *     | Nationality        |              |         |        |
|            | National ID              | National Id                | Religion *        | Religion           |              |         |        |
|            | Country Name             | Select Country ~           | Applicant Photo * | Choose file No fil | e chosen     |         |        |
|            | Applicant Signature<br>* | Choose file No file chosen |                   |                    |              |         |        |
|            |                          |                            |                   |                    |              |         |        |

এই অংশে প্রার্থীর 300x300 pixel মাপের সদ্য তোলা রঙ্গিন ছবি (jpg) ফাইলের সাইজ 100 KB এর বেশি হবে না (স্ক্যান করা অথবা ডিজিটাল ক্যামেরায় তোলা) Applicant Photo ঘরের Choose file ক্লিক করে দিতে হবে।

প্রার্থীর 300x80 pixel মাপের স্ক্যান করা স্বাক্ষর (jpg) (কাগজে গাঢ় করে স্বাক্ষর করে তারপর স্ক্যান করতে হবে) ফাইলের সাইজ 60 KB এর বেশি হবে না Application Signature ঘরের Choose file ক্লিক করে দিতে হবে।

ছবি এবং স্বাক্ষর সঠিক ভাবে সাইজ করার জন্য <u>https://picresize.com/</u>

লিঙ্ক ব্যবহার করতে পারেন।

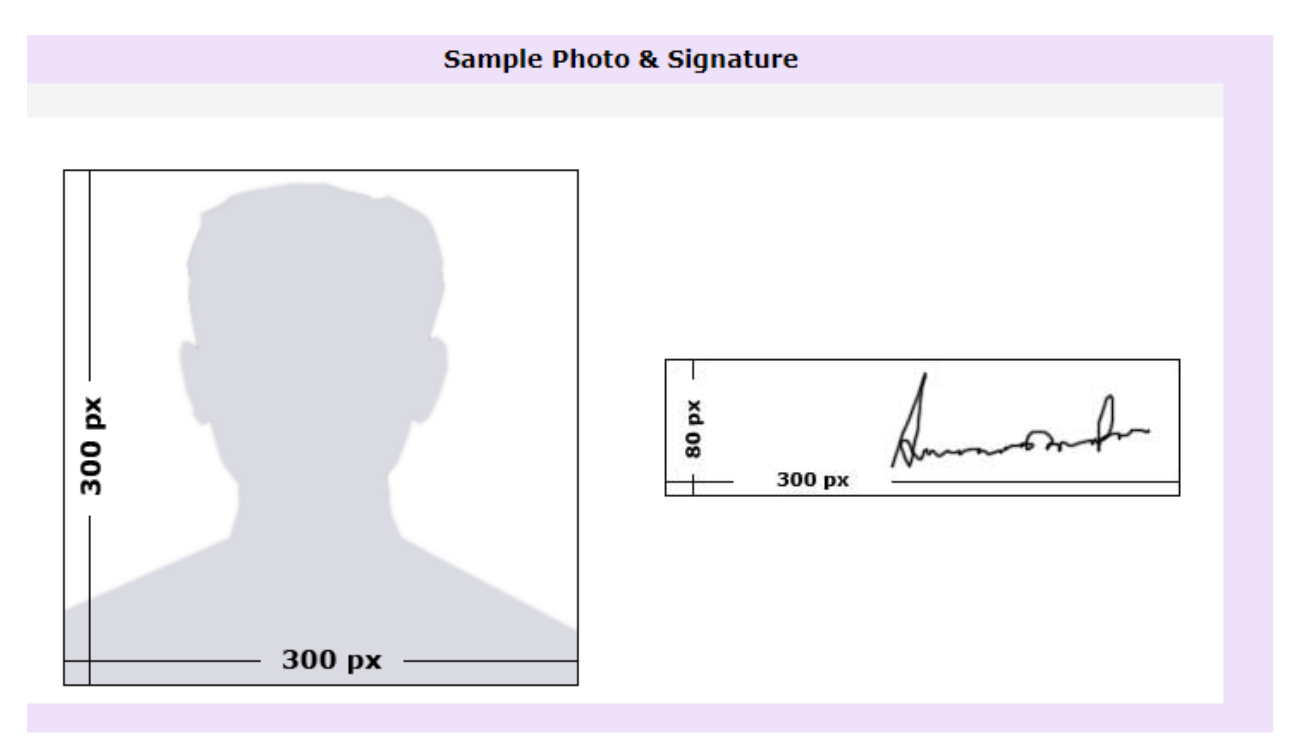

ফরম ৩য় অংশ-

| $\leftrightarrow$ $\rightarrow$ C (i) localhost:800 | ← → C ① localhost8000/admission |        |       |               |                 |              | 🔍 English 👝 👔 🧔 🌈 🕐 🔿 |        |  |  |
|-----------------------------------------------------|---------------------------------|--------|-------|---------------|-----------------|--------------|-----------------------|--------|--|--|
|                                                     | SQUARE COLLEGE OF NURSING       |        |       | About Us      | Academic 👻      | Apply Online | Contact               | SQUARE |  |  |
| *                                                   |                                 |        |       |               |                 |              |                       |        |  |  |
| Permane                                             | nt Detals:                      |        | Conta | ect Details:  |                 |              |                       |        |  |  |
| Permaner<br>*                                       | Permanent Ac                    | ldress | Conta | act Address * | Contact Address |              | à                     |        |  |  |
| Upazila N                                           | ame * Permanent Up              | azila  | Conta | ict No *      | Contact No      |              |                       |        |  |  |
| District N                                          | ame * Permanent Di              | strict | Email | *             | Email Address   |              |                       |        |  |  |

## ফরম ৪র্থ অংশ-

| $\leftrightarrow$ $\rightarrow$ C (i) localhost:8000/admission |                   |   |                       | 刘 English 👝 🎽     | 🌼 🏉 🕐 O      |         | ☆ 🎽    |
|----------------------------------------------------------------|-------------------|---|-----------------------|-------------------|--------------|---------|--------|
|                                                                | EGE OF NURSING    |   | Home About Us         | Academic -        | Apply Online | Contact | SQUARE |
| Guardian 1 Informatio                                          | on:               | ٦ | Guardian 2 Informatio | n:                |              | Г       |        |
| Guardian Name                                                  | Guardian Name     |   | Guardian Name         | Guardian Name     |              |         |        |
| Guardian Address                                               | Guardian Address  |   | Guardian Address      | Guardian Address  |              |         |        |
|                                                                |                   |   |                       |                   |              |         |        |
| Guardian Phone                                                 | Guardian Phone    |   | Guardian Phone        | Guardian Phone    |              |         |        |
| Guardian Relation                                              | Guardian Relation |   | Guardian Relation     | Guardian Relation |              |         |        |
|                                                                |                   |   |                       |                   |              |         |        |
| -Govt. Admission Test                                          |                   |   |                       |                   |              |         |        |

### ফরম ৫ম অংশ-

| $\leftrightarrow$ $\Rightarrow$ G ( | <ol> <li>localhost:8000/</li> </ol> | admission         |                   |                    |           |                     | I English 👝 🖉 | 🌣 🏉 🕐 🛈           |         | ☆ 🎽 :  |
|-------------------------------------|-------------------------------------|-------------------|-------------------|--------------------|-----------|---------------------|---------------|-------------------|---------|--------|
| 🧯 S(                                | QUARE                               | COLLEGE           | OFNURS            | SING               | Home      | About Us            | Academic 👻    | Apply Online      | Contact | SOUARE |
|                                     | -Govt. Admi                         | ssion Test Inform | ation:            |                    |           |                     |               |                   |         |        |
|                                     | Admission                           | Test Held on *    | mm/dd/yyyy        |                    | Admission | n Test Roll No *    | Govt. Admis   | sion Test Roll No |         |        |
|                                     | Marks Obta                          | ined *            | Govt. Admission T | est Marks Obtained |           |                     |               |                   |         |        |
|                                     | Educationa                          | l Qualifications: |                   |                    |           |                     |               |                   |         |        |
|                                     | Name Of<br>Exam                     | Group             | Passing Year      | Roll No.           | Reg. No.  | Board Nam           | e Total GPA   | Biology M         | ark     |        |
|                                     | • SSC                               |                   |                   |                    |           | Direct Ellis akis E |               |                   |         |        |

### ফরম ৬ষ্ঠ অংশ-

| $\leftrightarrow$ $\rightarrow$ C (i) localhost:8000/admission |                    |                 | 🌖 English 👝 🍸 | 🌣 🏉 🕐 O      |         | ☆ 🎽    |
|----------------------------------------------------------------|--------------------|-----------------|---------------|--------------|---------|--------|
|                                                                | GE OF NURSING      | Home About Us   | Academic -    | Apply Online | Contact | SQUARE |
| • SSC                                                          | Please fill in thi | s field.        |               |              |         |        |
| -Bkash Information:                                            |                    |                 |               |              |         |        |
| Bkash Number *                                                 | Bkash Number       | Transition ID * | Transition ID |              |         |        |
| Bkash Amount*                                                  | Bkash Amount       |                 |               |              |         |        |

### ফরম ৭ম অংশ-

| $\leftrightarrow$ $\rightarrow$ C $\odot$ | localhost:8000/admission                                                                           |                                                                                                    |                                                                     | ) English 🛲 🎽                                      | o /2 🕐 🕐                                  |                    | ☆ 🎽    |
|-------------------------------------------|----------------------------------------------------------------------------------------------------|----------------------------------------------------------------------------------------------------|---------------------------------------------------------------------|----------------------------------------------------|-------------------------------------------|--------------------|--------|
| sq                                        | UARE COLLE                                                                                         | GE OF NURSING                                                                                                    | Home About Us                                                       | Academic 👻                                         | Apply Online                              | Contact            | SQUARE |
|                                           | Bkash Number *                                                                                     | Bkash Number                                                                                                    | Transition ID *                                                     | Transition ID                                      |                                           |                    |        |
|                                           | Bkash Amount*                                                                                      | Bkash Amount                                                                                                    |                                                                     |                                                    |                                           |                    |        |
|                                           |                                                                                                    | Application Declaration                                                                                                    | n                                                                   |                                                    |                                           |                    |        |
|                                           | Declaration Title<br>Lorem Ipsum is simply<br>the 1500s, when an unk<br>but also the leap into ele | dummy text of the printing and typesetting indu<br>nown printer took a galley of type and scramble<br>ectronic typesetting, remaining essentially unch | stry. Lorem Ipsum has beer<br>d it to make a type specime<br>anged. | n the industry's standa<br>en book. It has survive | rd dummy text eve<br>d not only five cent | r since<br>turies, |        |

# বিকাশ সম্পর্কিত তথ্যসমূহ

১. আবেদন ফরম এর নির্ধারিত বিকাশ নম্বরে (০১৭৩৩২১২৯৯০) পাঁচশত (৫০০) টাকা বিকাশ করে অনলাইন ফরম-এ নির্দিষ্ট ফিল্ডে ট্রানজেকশন নাম্বার উল্লেখ করতে হবে।

২. অবশ্যই পারসোনাল বিকাশ একাউন্ট থেকে বিকাশ আ্যাপের পেমেন্ট অপশনে গিয়ে বিকাশ করতে হবে।

# প্রবেশ পত্র ( Admit Card) কিভাবে ডাউনলোড করবেন?

১. স্কয়ার নার্সিং কলেজের ওয়েবসাইট <u>https://www.squarenursingcollege.com</u> ভিজিট করুন।

২. ওয়েবসাইট <u>https://www.squarenursingcollege.com</u> এর 'Apply Online' মেন্যু ক্লিক করার পর যে ফরম পাবেন সেটির উপরের দিকের 'Download Admit Card' বাটনটি ক্লিক করুন।

| $\leftrightarrow \   \ni \   {\tt G}$ | Iocalhost:8000/admission |                  |       |                    |                   |              |         | ☆ 🎽 :  |
|---------------------------------------|--------------------------|------------------|-------|--------------------|-------------------|--------------|---------|--------|
|                                       | QUARE COLLI              | EGE OF NURSING   | Но    | me About Us        | Academic 🝷        | Apply Online | Contact | SQUARE |
|                                       | Applicat                 | ion Instructions |       |                    | Download Admit Ca | ard          |         |        |
|                                       | Applicant Name *         | Applicant Name   |       |                    |                   |              |         |        |
|                                       | Program Name *           | Select Program   | ✓ Set | ssion Name *       | Select Session    |              | ~       |        |
|                                       | Parents Information:     |                  |       |                    |                   |              | ٦       |        |
|                                       | Father Name *            | Father Name      | Fat   | ther Profession *  | Father Profession |              |         |        |
|                                       | Mother Name *            | Mother Name      | Mo    | other Profession * | Mother Profession |              |         |        |

# ৩. প্রোগ্রাম, সেশন এবং কন্টাক্ট নম্বর দিয়ে সাবমিট বাটন ক্লিক করুন।

| $\leftrightarrow$ $\rightarrow$ ( | C squarenursingcollege.com/adm | it-card           |              |               |            |              |         | \$ Y   |
|-----------------------------------|--------------------------------|-------------------|--------------|---------------|------------|--------------|---------|--------|
|                                   | SQUARE COLLE                   | GE OF NURSING     | Home         | About Us      | Academic 🝷 | Apply Online | Contact | SQUARE |
|                                   |                                | Submit Informatic | on To Downlo | ad Admit Caro | I          |              |         |        |
|                                   | Program Name *                 | Select Program    |              | ~             |            |              |         |        |
|                                   | Session Name *                 | Select Session    |              | ~             |            |              |         |        |
|                                   | Contact No *                   | Contact No        |              |               |            |              |         |        |
|                                   | Submit                         |                   |              |               |            |              |         |        |

## ৪. সাবমিট করার পর আপনি আপনার Admit Card দেখতে পাবেন।

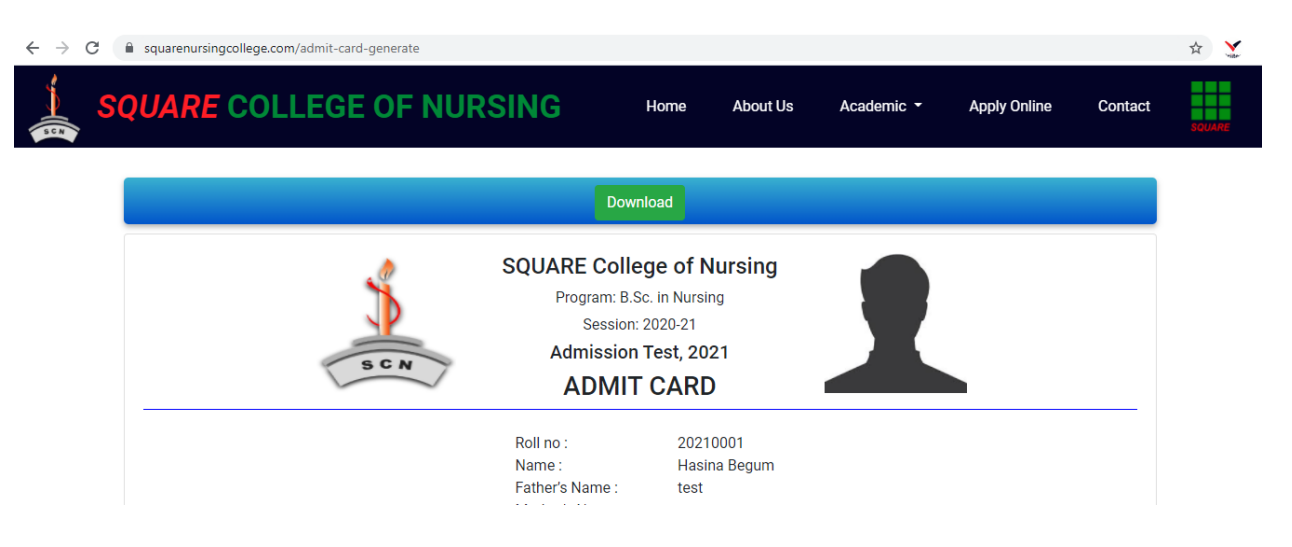

৫. এখন উপরের দিকের Download বাটন ক্লিক করলে আপনার Admit Card টি আপনার কম্পিউটারে ডাউনলোড হয়ে যাবে।

| $\leftrightarrow$ $\rightarrow$ | C squarenursingcollege.com/admit-card-generate |                                                                                                 |                                       |            |              |         | ☆ 🎽    |
|---------------------------------|------------------------------------------------|-------------------------------------------------------------------------------------------------|---------------------------------------|------------|--------------|---------|--------|
|                                 | SQUARE COLLEGE OF NURSING                      | Home                                                                                            | About Us                              | Academic 🝷 | Apply Online | Contact | SQUARE |
|                                 |                                                | Download                                                                                        |                                       |            |              |         |        |
|                                 | SQUA                                           | ARE College of<br>Program: B.Sc. in Nurs<br>Session: 2020-21<br>Admission Test, 20<br>ADMIT CAR | Nursing<br><sup>ing</sup><br>D21<br>D | 1          |              |         |        |
|                                 | Roll n<br>Name<br>Fathe                        | o: 202<br>:: Has<br>r's Name : test                                                             | 10001<br>ina Begum                    |            |              |         |        |